# SHARED SERVICES

# CoreHr – Annual Leave Guide

26/03/2024| Version 1.2

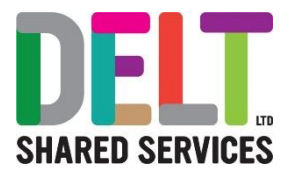

# Contents

| Purpose of Guide                                               | 3  |
|----------------------------------------------------------------|----|
| Annual Leave balance – Where Do I Find it?                     | 4  |
| As an Employee                                                 | 4  |
| As a Manager                                                   | 5  |
| Balance information Screen                                     | 6  |
| Allowance \ Floating entitlement                               | 6  |
| Carried Over                                                   | 8  |
| Taken                                                          | 8  |
| Booked                                                         | 8  |
| Balance and Booked                                             | 8  |
| Managers – How to Adjust Leave Balances                        | 9  |
| Managers – Employee due to work a Bank Holiday - How to Adjust | 10 |

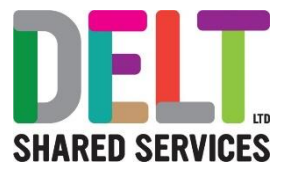

# Purpose of Guide

This is intended to explain how CoreHr calculates and records annual leave. Guidance on how to request leave or approve leave are not covered here but are available in other their own guides.

There is also a section on how to understand your leave where CoreHr has been in use for annual leave recording for the entire leave year.

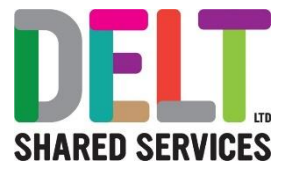

## Annual Leave balance – Where Do I Find it?

### As an Employee.

Your annual leave balance can be found in 2 places.

• The Balances widget on your employee dashboard

| Balances |                                  | BALANCE |
|----------|----------------------------------|---------|
|          | Annual Leave - N<br>148.00 hours | VIEW    |
|          |                                  |         |
|          |                                  |         |
|          |                                  |         |
|          |                                  |         |

• Under Balance Information, in the Time Management Section of your Personal Profile

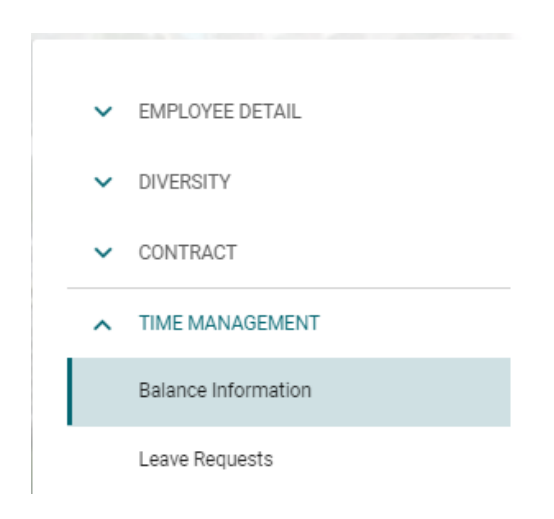

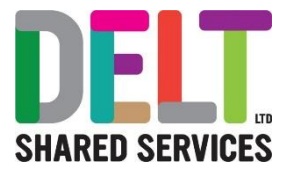

### As a Manager

You can view information about your employee's leave balance from their profile. From the Manager Dashboard go to the My People widget, click on the ellipsis and select View Profile.

| Name, Department, Job Title | Q       | My People        |                 | ,<br>         |
|-----------------------------|---------|------------------|-----------------|---------------|
| Employee                    | Positio | on               | Contact Details |               |
| SecurityTest EmpMantest     | Payro   | ll Services      | None Set        | :             |
| 8000004                     | Innova  | ation Specialist | None Set        | •             |
|                             |         |                  |                 | Business Card |
|                             |         |                  |                 | View Team     |
|                             |         |                  |                 | View Profile  |
|                             |         |                  |                 | UD Daabbaard  |

You can then navigate to the Balance information from the Time Management Section.

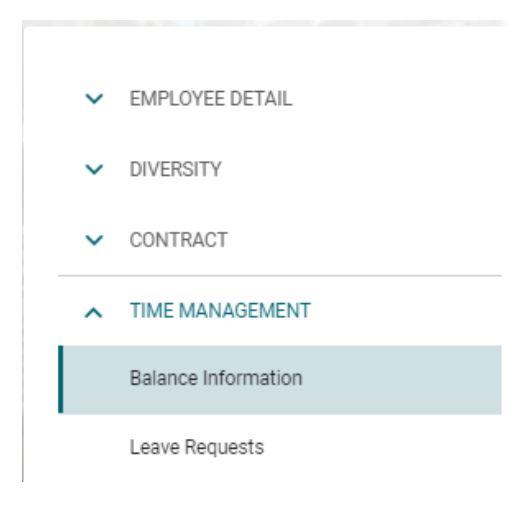

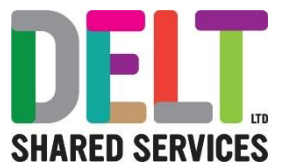

# **Balance information Screen**

The balance information shows you your leave entitlement per appointment. Your balance is broken down into 5 sections.

- Allowance \ Floating entitlement
- Carried Over
- Taken
- Booked
- Balance + Booked

Below is a description of what each one means and how it is calculated.

### Allowance \ Floating entitlement

This one is the most complicated! This is your starting balance and is made up of few elements, you can see these in the Transactions section on the Balance Information Screen.

| ltem                  | Description                                                                                                    | Calculation                                                                                                    |
|-----------------------|----------------------------------------------------------------------------------------------------|----------------------------------------------------------------------------------------------------|
| Opening<br>Values     | This is the number of hours held against your<br>annual leave scheme. This value is not pro-rated<br>by your FTE or if you started or changed jobs or<br>hours part way through the leave year.<br>It does not include the bank holiday entitlements<br>at this point nor any increases for achieving 5- or<br>10-years' service.<br>These adjustments are made as separate<br>transactions. | Number of days holiday (without service<br>increments) x FTE daily hours.<br>For example, the NJC annual leave scheme is 25<br>days (without 5 years' service). The FTE daily<br>hours for NJC (in most cases) is 7.4<br>Therefore, if you are an NJC employee, this figure<br>will be 25 x 7.4 = 185 hours                                                               |
| PH FTE<br>Entitlement | This is your Bank Holiday entitlement (PH =<br>Public holiday).                                                                                                    | Number of Bank Holidays in the leave year x<br>FTE daily hours x your FTE<br>For example, if you're an NJC worker with a .5<br>FTE your calculation will be<br>8 x 7.4 x 0.5 = 29.6 hours                                                                                                    |
| PH FTE<br>Reserved    | This is the number of hours you are due to work<br>on bank holidays (derived from your shift type).<br>This is deducted from your entitlement.                                                                                                    | For each Bank Holiday, CoreHR looks at the<br>number of hours you are due to work and then<br>deducts this from your entitlement.<br>For example if you work 6 hours on Mondays and<br>3 hours on Fridays, then for every bank holiday<br>that falls on a Monday 6 hours will be deducted, for<br>every Bank Holiday that falls on a Friday, 3 hours<br>will be deducted. |

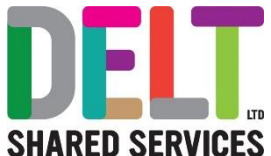

|                      |                                                                                                    | If you are not scheduled to work on a day that a<br>bank holiday falls then your entitlement will not be<br>reduced for this instance.                                                                                                    |
|----------------------|----------------------------------------------------------------------------------------------------|----------------------------------------------------------------------------------------------------|
| Service<br>Qualified | A service qualified transaction is applied if you<br>have enough service to qualify for additional<br>leave. This amount of service required can vary<br>depending on your terms and conditions, so<br>please check these if you are unsure.<br>This transaction is for the full amount of<br>additional leave and is not prorated for FTE or<br>part year. These adjustments are made as<br>separate transactions.<br>The date at which you achieved the service to<br>qualify for extra leave is displayed against this<br>transaction.                                                                                                    | Number of extra days (not pro-rated) x FTE<br>daily hours<br>For example, if you are an NJC employee and<br>have achieved over 5 years' service this will be 5<br>days x 7.4 hours.                                                                                                    |
| FTE<br>Adjustments   | <ul> <li>You may have more than one of these transactions. These transactions adjust your entitlement based on part time working or part year considerations. An FTE adjustment can be applied if <ul> <li>You are part time</li> <li>You changed or started a job part way through the leave year</li> </ul> </li> <li>You have changed your hours part way through the leave year</li> <li>If you have an Expected End date (e.g. secondment or fixed term contract)</li> </ul> FTE adjustments are applied separately to your opening value and your service qualified value (if applicable). So, you may see this more than once. Also, if you meet more than one of these conditions during the leave year then an FTE adjustment will be applied per condition to both your opening value and service qualified value (if applicable). | The calculations for this vary depending on what<br>the FTE adjustment is adjusting.<br>If you are part time.<br>(The number of days in the period / number of<br>days in the year) x $(1 - your FTE)$ x your starting<br>entitlement or Service qualified amount)<br>For example, if you are a 0.6 FTE and have over 5<br>years' service. You will have an FTE adjustment<br>applied to both your Service qualified transaction<br>and opening value. The calculations will be<br><b>Opening value</b><br>(365/365) x $(1.00 - 0.60)$ x $185 = -74$ hours<br><b>Service Qualified value</b><br>(365/365) x $(1.00 - 0.60)$ x $37 = -14.8$ hours<br>If you changed \ started mid-year<br>Number of days between start of leave year and<br>effective date of change or commencement / no of<br>days in year) x FTE x FTE entitlement<br>For example, if you were a .6 FTE NJC employee<br>starting on 07/09 then the calculation would be.<br>(159/365) x $0.6$ x $185 = -48.35$ hours<br>If you have an Expected End date<br>(Number of days between the day after your end<br>date and the end of the leave year / number of<br>days in the year) x FTE x FTE entitlement<br>For example, it you were a .4 FTE NJC employee<br>with a fixed term contract ending on 31/01 then the<br>calculation would be<br>(59/365) x $0.4$ x $185 = -11.96$ hours |

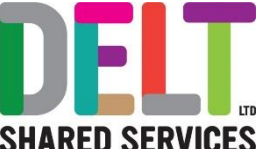

|                      |                                                                                                    | SHANLD SLAVIOLS                                                                                                    |
|----------------------|----------------------------------------------------------------------------------------------------|----------------------------------------------------------------------------------------------------|
| Manual<br>Adjustment | These will be where a non-system calculated<br>adjustment has been applied to your entitlement.<br>This could be where carried forward from the<br>previous leave year has been manually input, or<br>if you have purchased additional or sold annual<br>leave. | There is no calculation for these, but there should<br>be a description as to what the manual adjustment<br>relates. |
|                      | Your floating entitlement is then the sun                                                                                                    | n of all these transactions.                                                                                         |
| Opening \            | /alues + PH FTE Entitlement - PH FTE Reserved + S<br>Adjustments.                                                                                                    | Service Qualified – FTE Adjustment(s) + Manual                                                                       |
|                      |                                                                                                    |                                                                                                    |

### **Carried Over**

The Carried over section will consist of any annual leave brought forward from the previous leave year, in line with the terms and conditions of your employment.

### Taken

This will be the value of any leave that you have had approved prior today's date. This figure does not include Bank Holidays as they have already been accounted for in the Allowance figure

### Booked

This will be the value of leave requested that has been approved and is dated greater than or equal to today's date. This figure does not include Bank Holidays as they have already been accounted for in the Allowance figure

### **Balance and Booked**

This is the number of hours you have remaining for the leave year. This derived in the following way.

### Allowance + Carried – Taken – Booked.

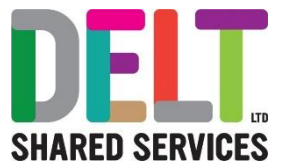

### Managers – How to Adjust Leave Balances

From the My People widget on your Manager Dashboard, click the ellipsis next to the employee you are adjusting the balance for, Select view profile

| Name, D | epartment, Job Title    | Q My People           | *               |               |
|---------|-------------------------|-----------------------|-----------------|---------------|
| E       | Employee                | Position              | Contact Details |               |
|         | SecurityTest EmpMantest | Payroll Services      | None Set        |               |
|         | 30000004                | Innovation Specialist | None Set        |               |
|         |                         |                       |                 | Business Card |
|         |                         |                       |                 | View Team     |
|         |                         |                       |                 | View Profile  |
|         |                         |                       |                 | HR Dashboard  |

On the left-hand side go to Time Management – Balance Information.

| SecurityTest EmpMantest, Innovati<br>Manager Deahboard > BecurityTest EmpMannest, In | on Specialist, Payro<br>novation Specialist, P | II Services        |                  |            |                   |         |           |              |       |         |              |      |
|--------------------------------------------------------------------------------------|------------------------------------------------|--------------------|------------------|------------|-------------------|---------|-----------|--------------|-------|---------|--------------|------|
| EMPLOYEE DETAIL     CONTRACT                                                         | Balance Informa                                | ation              |                  |            |                   |         |           |              |       |         |              |      |
| TIME MANADEMENT                                                                      | Active<br>Balance                              | e<br>Open Period   |                  | Entry Type | Appointment       | Status  | Allowance | Cerried Over | Taken | Booked  | Balance + Bo | oked |
| Balance Information                                                                  | Annual Leave - NJC (37)                        | 01-Apr-202         | 0 to 31-Mer-2021 | Hours      | Innovation Speci. |         | 0.00      | 0.00         | 0.00  | 0.00    | 0.00         | :    |
| <ul> <li>LEARNING AND DEVELOPMENT</li> </ul>                                         |                                                |                    |                  |            |                   |         |           |              |       |         |              |      |
| OTHER INFORMATION                                                                    |                                                |                    |                  |            |                   |         |           |              |       |         |              |      |
| <ul> <li>MANAGER REQUESTS</li> </ul>                                                 | Transactions for                               | Annual Leave - NJ  | IC (37)          |            |                   |         |           |              |       |         |              |      |
|                                                                                      | Date                                           | Description        | Reserved         | Fioat      | ing               | Accrued | Carried   |              | Taken | Balance |              |      |
|                                                                                      | 01-Apr-2020                                    | Opening Values     | 0.00             | 185.       | 00                | 0.00    | 37.00     |              | 0.00  | 0.00    |              | VIEW |
|                                                                                      | 01-Apr-2020                                    | FTE Adjustment     |                  | -13.6      | 8                 |         |           |              |       |         |              | VIEW |
|                                                                                      | 01-Apr-2020                                    | PH FTE Reserved    |                  | -21.5      | 10                |         |           |              |       |         |              | VIEW |
|                                                                                      | 01-Apr-2020                                    | PH FTE Entitlement |                  | 13.3       | z                 |         |           |              |       |         |              | VIEW |
|                                                                                      | 01-Apr-2020                                    | FTE Adjustment     |                  | -30.6      | 1                 |         |           |              |       |         |              | VIEW |

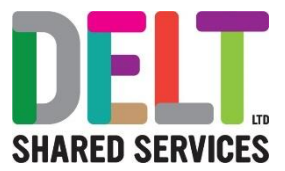

### Click on the ellipsis and choose Balance Adjustment

| Balance Information     |                            |            |                  |        |           |              |       |        |       |               |        |
|-------------------------|----------------------------|------------|------------------|--------|-----------|--------------|-------|--------|-------|---------------|--------|
| Active                  | *                          |            |                  |        |           |              |       |        |       |               |        |
| Balance                 | Open Period                | Entry Type | Appointment      | Status | Allowance | Carried Over | Taken | Booked | Balar | nce + Booked  |        |
| Annual Leave - NJC (37) | 01-Apr-2020 to 31-Mar-2021 | Hours      | Innovation Speci |        | 0.00      | 0.00         | 0.00  | 0.00   | 0.00  |               | :      |
|                         |                            |            |                  |        |           |              |       |        |       | Balance Adjus | stment |
|                         |                            |            |                  |        |           |              |       |        |       | Receiculate   |        |

This will bring you to the Balance Adjustment Screen.

The fields you need to complete are.

- **Date Effective** This will default to today's date. You can amend this to be the date the adjustment is effective from
- Adjust Select 'Floating Entitlement'
- Adjustment Amount Input the number of hours (in decimal time) you want to adjust the leave by. If you are reducing the entitlement input a negative value.
- Reason for Adjustment Give a brief description as to why you are adjusting the balance.

Once you are happy with what you have input – click save. The adjustment will not take effect until the balance is recalculated. An overnight job runs in CoreHr to recalculate all balances, else you can manually recalculate the balance, by choosing Recalculate from the ellipsis.

### Managers – Employee due to work a Bank Holiday - How to Adjust

Where an employee is scheduled to work on a Bank Holiday, the Employee needs to claim the hours on their timesheet, using the Pay Code 'Bank Holiday (Worked)' this will then credit the employee with the number of the hours that they have input on their timesheet, pending manager approval. If the employee is sick for the Bank Holiday that they are due to work, they still need to claim this on their timesheet, so that they can receive a credit for the Bank Holiday Hours.

### Effectively if you think your CoreHR balance is incorrect – speak to your line manager.